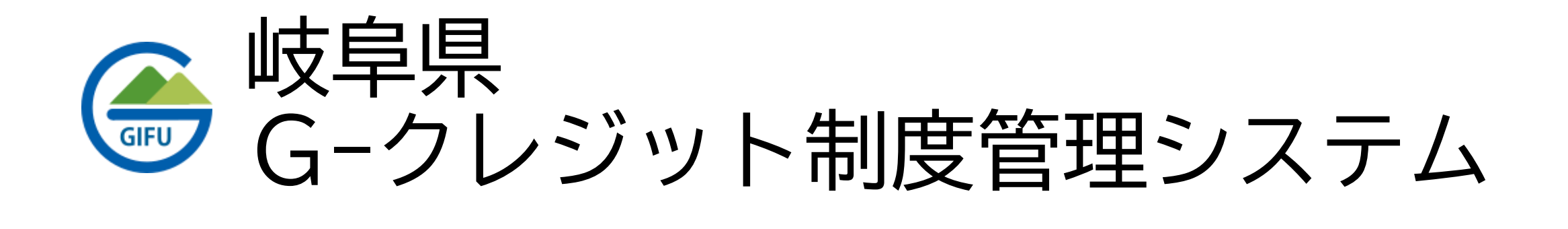

# クレジットロ座開設申請について

- 1. 申請の流れについて
- 2. クレジットロ座開設申請
- 3. クレジットロ座の補正
- 4. 口座開設完了通知
- 5. 口座保有者マイページについて

クレジット口座の開設に関する申請の流れは以下の通りです。

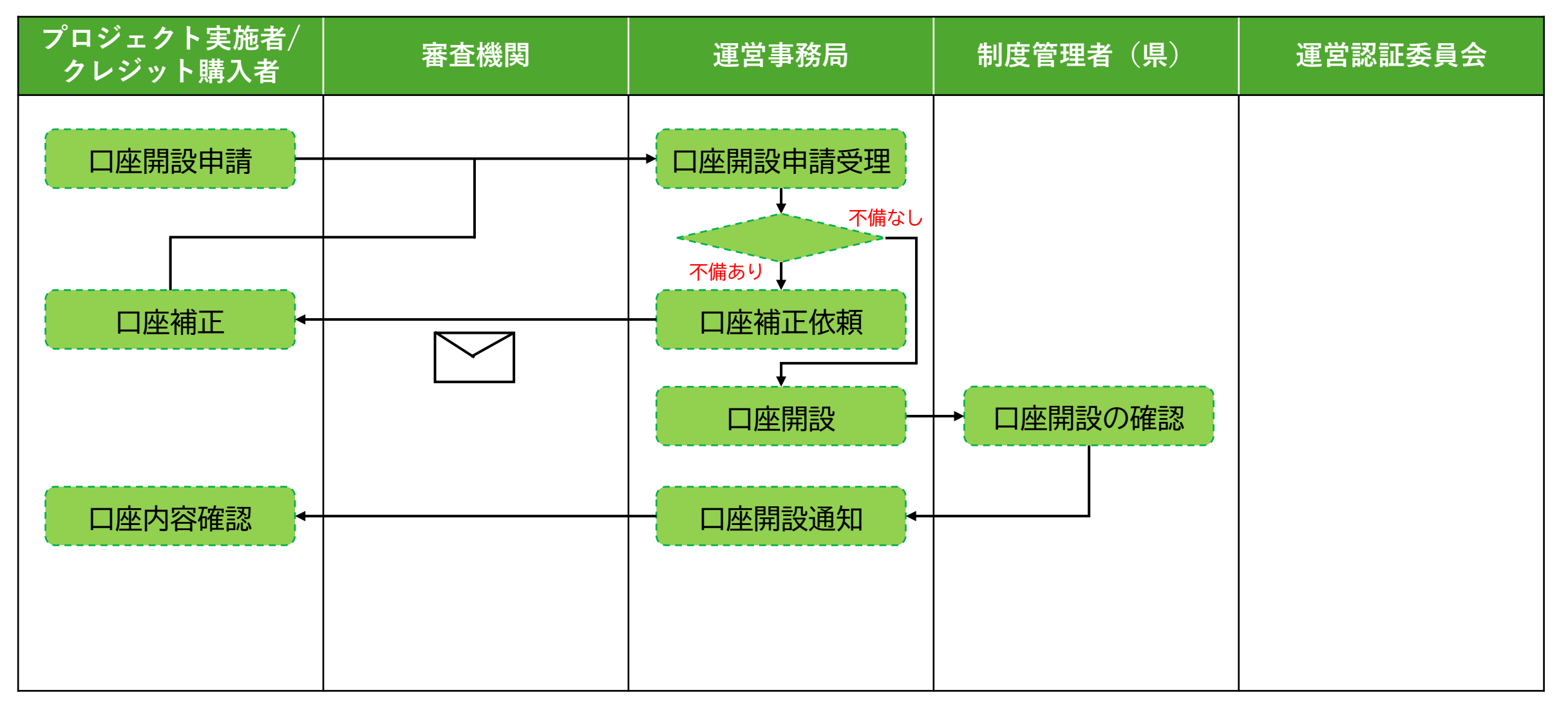

#### 2. クレジット口座開設申請

クレジットロ座開設の申請に関する手順は以下の通りです。

(1) Webブラウザで以下のURLにアクセスし、岐阜県 G-クレジット制度のページを表示します。

https://gcredit-gifu.jp/

(2) 表示されたページで、「口座開設はこちら」ボタンを押します。

#### 2. クレジットロ座開設申請

クレジットロ座開設の申請に関する手順は以下の通りです。

(3)表示される「口座開設申請書」画面で必要情報を入力し、「確認」ボタンを押します。 確認画面で申請内容を確認し、問題なければ「回答」ボタンを押します。

| 口座開設申請書        |                     | 口座開設申請書                            |              |                                    |
|----------------|---------------------|------------------------------------|--------------|------------------------------------|
| GIFU           | <sup>岐阜県独自の森林</sup> | <sub>由来のカーボン・クレジット</sub><br>・ジット制度 | GIFU         | 岐阜県独自の森林由来のカーボン・クレジット<br>Gークレジット制度 |
| 申請日(西曆)        | 口座の種類 *             |                                    | 申請日(西暦)      | 口座の種類                              |
| 2025-04-01     | ● 販売と購入             | ◎ 購入のみ                             | і 2025-04-01 | 販売と購入                              |
| 人情報            |                     |                                    | 法人情報         |                                    |
| 人名 *           |                     | ふりがな                               | 法人名          | ふりがな                               |
|                |                     |                                    | G-クレジット管理事務局 |                                    |
| <b>L</b><br>提択 | •                   | 電話番号                               | 業種           | 電話番号                               |
| 表所在地           |                     |                                    | 未選択          |                                    |
|                |                     |                                    | 〈 戻る / 回答    | 1                                  |
|                |                     |                                    | J            |                                    |

#### 2. クレジット口座開設申請

クレジットロ座開設の申請に関する手順は以下の通りです。

(4)以下の画面が表示されれば口座開設申請は完了です。

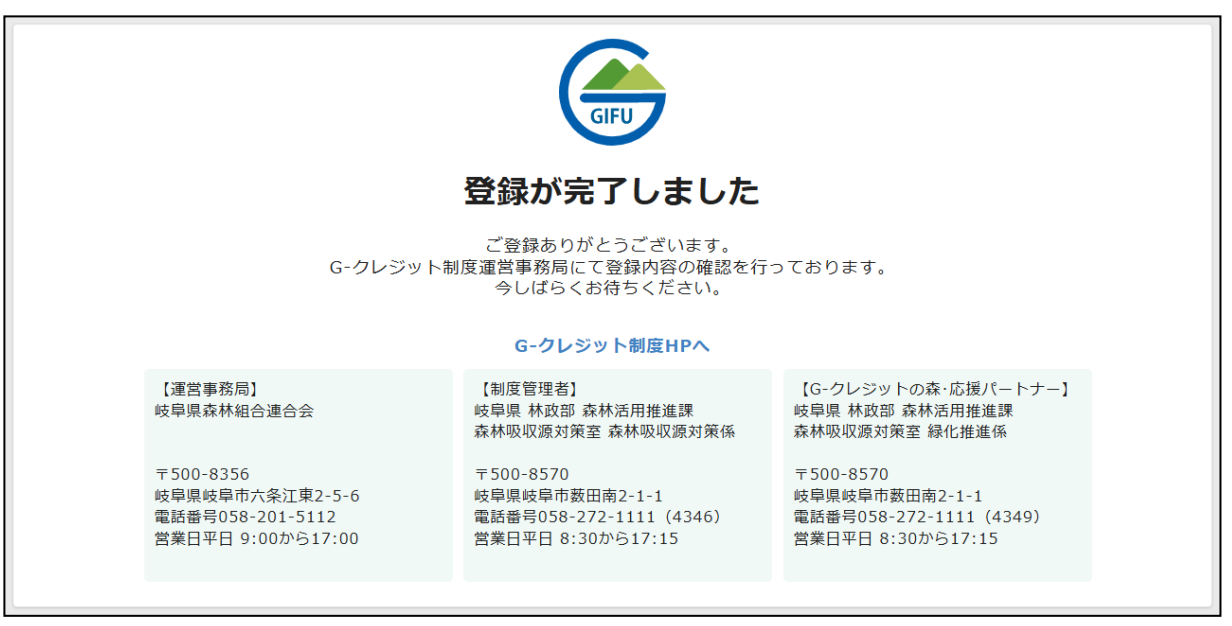

通常、口座開設申請の受理から口座開設完了まで7日間(閉庁日をのぞく)程度かかります。 また、口座開設後のプロジェクト計画書の審査やクレジットの認証、発行にも時間を要するため、 スケジュールに余裕をもった申請を行ってください。

口座開設申請後、制度管理者が確認する中で不備がある場合には補正の依頼が届く場合があります。 補正の依頼受領後、速やかに補正を行い再度申請を行ってください。

## 2. クレジットロ座開設申請

クレジットロ座開設の申請に関する手順は以下の通りです。

| <ul> <li>e e d' 11 e493e330.torm.kontoneapp.com/public/67</li> </ul> | 146321567e0091397e8897493112225665808466e | n.06423dHec71c2ce         |                          |        | \$ ® |
|----------------------------------------------------------------------|-------------------------------------------|---------------------------|--------------------------|--------|------|
|                                                                      | 口座開設申請書                                   |                           |                          |        |      |
|                                                                      | GIFU                                      | 岐阜県独自の森林                  | <sub>由来のカーオ</sub><br>・ジッ | ト制度    |      |
| De .                                                                 | 申請日(西期)                                   | 口廠の種類。                    |                          |        |      |
|                                                                      | 2025-04-13                                | <ul> <li>販売と構入</li> </ul> | ■ 購入のみ                   |        |      |
|                                                                      | 法人情報                                      |                           |                          |        |      |
|                                                                      | 法人名"                                      |                           | ふりがな                     |        |      |
|                                                                      |                                           |                           | 2254                     |        |      |
|                                                                      | #3f                                       |                           |                          |        |      |
|                                                                      | 代表所在地                                     |                           |                          |        |      |
|                                                                      | 都使着号。                                     | 都道府県名。                    |                          | 市区町村名" |      |
|                                                                      | #77754HU T +                              |                           |                          |        |      |
|                                                                      | PROFILE A                                 |                           |                          |        | 5    |

#### 3. クレジットロ座の補正

クレジットロ座補正に関する手順は以下の通りです。

- (1)クレジットロ座開設申請に不備があった場合は制度管理者よりメールで連絡があります。 メールに記載のURLよりシステムにアクセスしてください。
- (2)システムにアクセスすると以下のような画面が表示されます。 修正依頼の内容については画面下部の「メモ」欄に記載があります。 修正依頼の内容を確認していただき、「編集」ボタンを押して編集画面に遷移します。

| 岐阜県独自の<br>GFU Gーク         | <sup>森林由来のカーボン・クレジット</sup><br><b>?レジット制度</b> |    |      |
|---------------------------|----------------------------------------------|----|------|
| 申請受付 <del>番</del> 号<br>66 | <b>ロ座の種類</b><br>販売と購入                        |    | ● 編集 |
| 法人情報                      |                                              |    |      |
| 法人名<br>XXXXXXXXXXXXXXXX   | ふりがな                                         | 業種 |      |
| 電話番号                      |                                              |    |      |
| 代表所在地                     |                                              |    |      |

| その他                   |        |
|-----------------------|--------|
| <b>メモ</b><br>補正内容はここに | 記載されます |

#### 3. クレジット口座の補正

クレジットロ座補正に関する手順は以下の通りです。

(3)編集画面では申請時に登録した内容が表示されます。 修正依頼の内容に沿って必要な修正を行ってください。

以降の操作はクレジットロ座開設申請時と同様です。

## 3. クレジットロ座の補正

#### クレジットロ座補正に関する手順は以下の通りです。

| ■請受付番号 口座の種類<br>● 販売と購入            |                                   |                         | / N3                                                                     |
|------------------------------------|-----------------------------------|-------------------------|--------------------------------------------------------------------------|
| 法人情報                               |                                   |                         |                                                                          |
| a人8<br>Gクレジット森林組合                  | <sup>ありがな</sup><br>Gくれじっとしんりんくみあい | αm<br>林坚                | 電話集号                                                                     |
| 代表外在地                              |                                   |                         | 1                                                                        |
| ₩硬團号<br>500-0001                   | <b>學道向開名</b><br>較學開               | 市区町村名<br>岐阜市            | ВЕВНОГЕ<br>1 1 − 1 1                                                     |
| 担当部署情報                             |                                   |                         |                                                                          |
| 815年第名<br>森林課                      | <sup>更为看名</sup><br>岐阜 太郎          | 即当電話番号<br>090-1111-1111 | 参加スールアドレス(登録通システムに登録するメールアドレス)<br>g-credit-dev@hml.nttdata-chugoku.co.jp |
| 把马所在地                              |                                   |                         |                                                                          |
| ₩健國程<br>500-0001                   | <b>都道由是名</b><br>岐阜県               | 市区町村名<br>岐阜市            | 也区町村以下<br>1 1 — 1 1                                                      |
| GークレジットHPで、口屋開設法人名、口屋香号及び          | 以下の進伏した情報を公開することに 同意しまう           | F                       |                                                                          |
| 20間面ま<br>担当電話番号,担当メールアドレス,参<br>加形態 | #₩##<br>購入と販売                     |                         |                                                                          |

#### 4. 口座開設完了通知

クレジットロ座開設の処理が完了すると口座開設完了通知のメールが届きます。

メールの内容より、クレジット口座開設の結果を確認してください。

クレジットロ座が開設されると口座保有者マイページへアクセス可能となります。 口座保有者マイページへのアクセス手順は以下の通りです。

(1)メールに記載のURLをクリックすると最初は以下のページが表示るので「メールアドレスでログイン」を選択します。

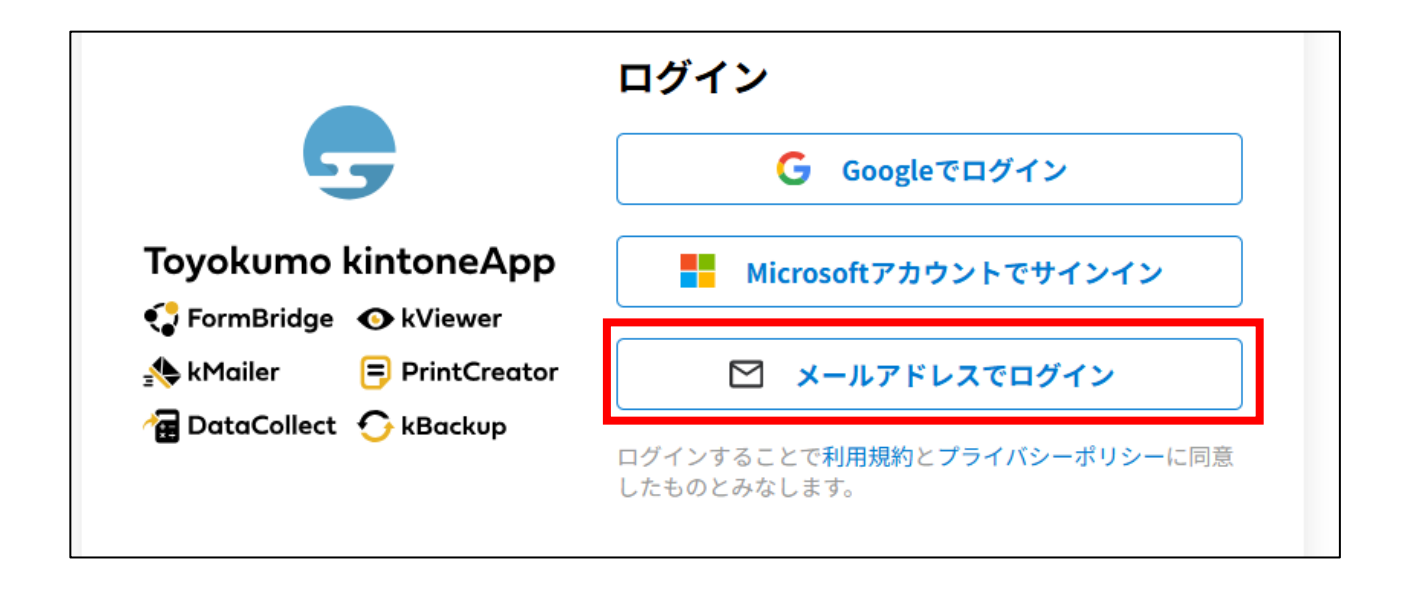

クレジットロ座が開設されると口座保有者マイページへアクセス可能となります。 口座保有者マイページへのアクセス手順は以下の通りです。

(2)メールアドレスに口座開設申請時に登録したメールアドレスを入力して「送信」ボタンを押します。

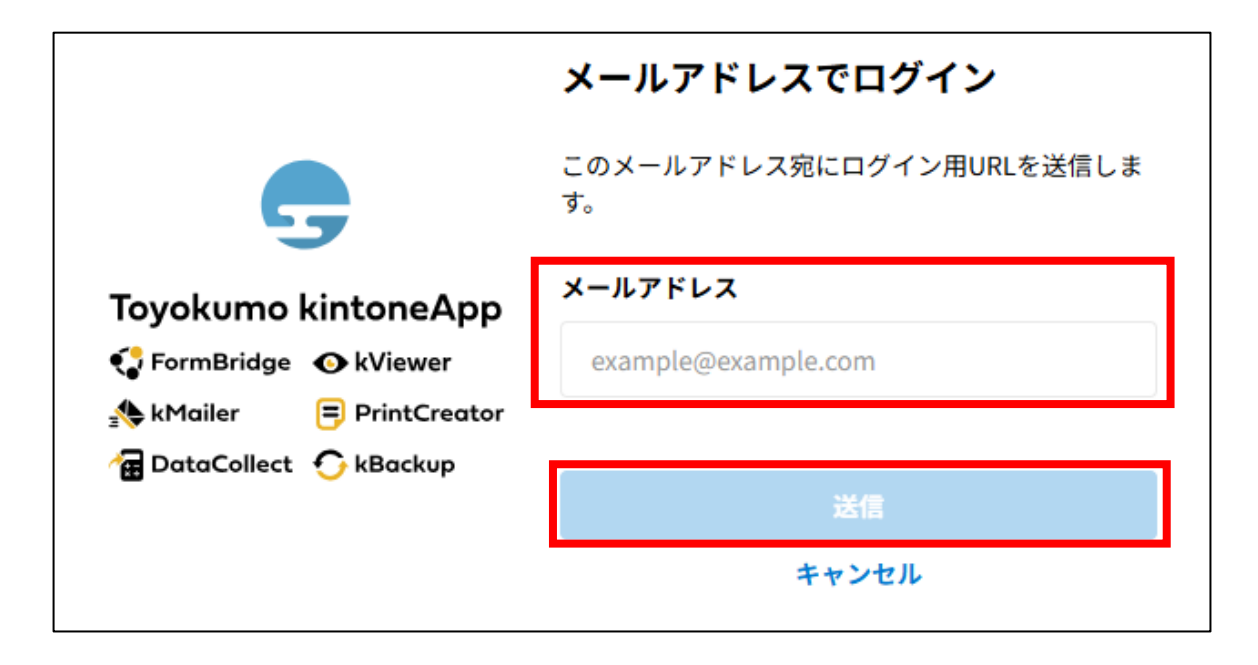

5. 口座保有者マイページについて

クレジットロ座が開設されると口座保有者マイページへアクセス可能となります。 口座保有者マイページへのアクセス手順は以下の通りです。

(3)ログインURLが記載されたメールが届くため、メール内のリンクをクリックしてログインします。

(4) ログインに成功すると以下のマイページが表示されます。

| Gークレジット制度                                                                                                    |                                                                                                    | ① 口座情報                                                                            |
|----------------------------------------------------------------------------------------------------|----------------------------------------------------------------------------------------------------|-----------------------------------------------------------------------------------|
| 口座情報                                                                                                    | 実施プロジェクト一覧     3       補正中     ***-**** 合計クレジット:9t-co2     2月11     第正中     2月11     第正中       **プロジェクト名称                                                                                                    | ロ座番号やプロジェクト実施者様の基本情報。<br>現在の保有クレジットが赤文字で表示されます。                                   |
| •波 新 先:                                                                                                    | □代 表 右:<br>□場 所:岐早直笑道市<br>→プロジェクト計画詳細<br>→プロジェクト計画詳細                                                                                                    | ② 各種申請                                                                            |
| <ul> <li>フロジェクト登録 &gt; ・中語する -中語集響</li> <li>モニタリング販告 &gt; ・中語する -中語集響</li> <li>アロジェクト計画型要申請 &gt; ・中語する -中語集響</li> <li>マリングたいた</li> </ul> | 作成支援協議     *******     合計クレジット:9t-co2     INID: 作成多活動の<br>wull<br>                                                                                                    | プロジェクトの登録やモニタリングの報告申請、クレジット<br>のやりとりやそれらの申請履歴などを確認する様々なページ<br>のリンクです。             |
| クレジット移転 > -中語年音 -中語単語     クレジット数数化 > -中語する -中語単語     クレジット数数 > -中語する -中語単語                                                               | <ul> <li>・プロシェクト計画評判</li> <li>作成支援後期 ***-***** 合計クレジット:9t-co2</li> <li>(100) Addated (200) ADD (200) (200)</li> </ul>                                                                                                    | ③ 実施プロジェクト一覧                                                                      |
| クレジット構造報告         -中請年品           ・11月間報         -中請年品           口座情報会長中請         -中請年品           口厚庸太中請         -中請年品                   | *プロジェクト名称不明<br>- 応証 対象期間:未定 ~ 未定<br>- 代 表 者:<br>- 代 表 者:<br>- 代 表 表:<br>- 代 表 表:<br>- 代 表:<br>- 代 表:<br>- 代 - 代 - 代 - 代 - 代 - 代 - 代 - 代 - 代 - 代 | 過去に実施したプロジェクトの一覧です。<br>プロジェクト単位で区切られており、プロジェクト名や発行<br>クレジットの会計 プロジェクトに知づく認証履歴などの問 |
| <ul> <li>・&lt;の注<br/>風入証明書発行、&gt; -・や送する -・やぶ年登</li> </ul>                                                                               | →プロジェクト計画評論                                                                                                    | 覧が可能です。                                                                           |

以上で口座保有者マイページへのアクセスは完了です。 以降は、口座保有者マイページを中心に各種申請や情報の確認を行ってください。

5. 口座保有者マイページについて

#### 口座保有者マイページへのアクセス手順は以下の通りです。

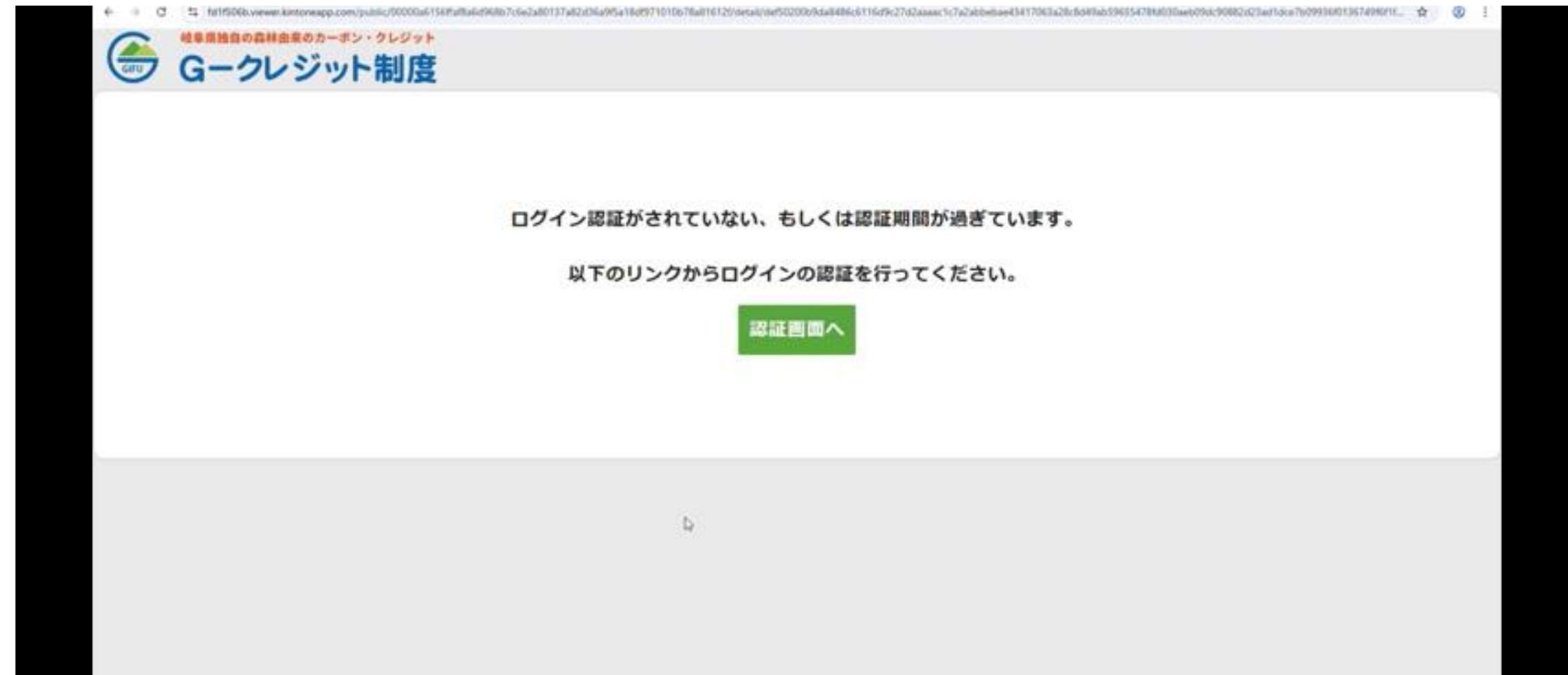